## **Completing a quiz**

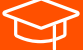

Student Guide

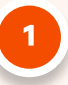

To complete a quiz, head to the Briefs & Submissions page in the lefthand side menu of your subject and click on the assessment that is marked as a quiz with a rocket icon.

| Τ              | VL100 > Assign            | nments                                                                        |
|----------------|---------------------------|-------------------------------------------------------------------------------|
| Account        | Trimester 4 HE, 2023      | Search for Assignment                                                         |
| Account        | Home +                    |                                                                               |
| 🕰<br>Dashboard | Overview<br>Announcements | Overdue Assignments                                                           |
|                | Module Progress           |                                                                               |
| Courses        | Assessments -             | EP Due Oct 18 at 23:25   -/100 pts                                            |
| 🛗<br>Calendar  | Briefs & Submissions      |                                                                               |
| <b>a</b>       | Discussions               | Upcoming Assignments                                                          |
| INDOX          | Connect +                 | Assessment 2 - Submission                                                     |
| ()<br>History  | Online Classes & Chat     | E Due Oct 31 at 23:25   100/100 pts                                           |
| 0              | Academic Contact          | Assessment 3 - Submission<br>Due Nov 19 at 23:25   -/100 pts   Not Yet Marked |
| нер            | Class Notes<br>Module 1   | Assessment I - Quiz<br>Due Dec 31 at 23:25   -7:00 pts                        |
|                | Module 2                  |                                                                               |
|                | Module 3<br>Module 4      | Undated Assignments                                                           |
|                | Module 6<br>Module 7      | 📴 Comments                                                                    |
|                | Module 8<br>Module 9      | Self-Check your Assessment Integrity                                          |
|                | Medule 10                 |                                                                               |

Read the instructions carefully, and when you are ready, hit "Take the Quiz" at the bottom of the page. Once you press this button, the timer will automatically begin and cannot be stopped, so only press it when you are sure you are ready to start.

| TECHNICAL INSTRUCTION                                                                                                    |            |
|----------------------------------------------------------------------------------------------------|------------|
| We strongly recommend that you complete the quic in its entirety once you start. You may enit the browner and return to complete the quic later, however, please note the<br>countdown timer will continue to run even with the browser closed. Once you submit your answers, they will be coded, and you will not be able to make any charges. | at the     |
| ACADEMIC INTEGRITY and MISCONDUCT                                                                                                    |            |
| Plagiarism and Collusion                                                                                                    |            |
| We highly value academic integrity and any misconduct will be addressed seriously and thoroughly.                                                                                                    |            |
| Plagiarism is an act or instance of using or closely imitating the language and thoughts of another author without authorisation and the representation of that authors wor<br>own, as by not crediting the original author.                                                                                                    | k as ones  |
| Collusion is the act of collaborating with someone else on an assessment which is intended to be entirely your own work, or the act of assisting someone else to commit p                                                                                                    | lagiarism. |
| Students acknowledge that work submitted for assessment as part of their studies should be their own work. A student's role and responsibility with regard to their acades<br>conduct whilst studying, it is clearly outlined in the <u>Academic Integrity Policy and Procedure document</u> and includes the following:                        | nic        |
| Students do not cay other students annexes in an exam or assessment task Students do not advo ther students to care any annexes in an exam Students do not exclusing notes in an exam or assessment task Students do not exclusing protective data) may introved part or assessment or exam's contents and/or expected answers                  |            |
| Penalties for academic misconduct include a downgrade of marks, failure of the said assessment task, unit of study, probation or expulsion. Expulsion here means exclusio<br>any of our courses for a minimum of two years.                                                                                                    | n from     |
| Declaration                                                                                                    |            |
| By attempting this quiz you agree to adhere to the full policies and procedures on Academic Integrity prior to, during and following this assessment.                                                                                                    |            |
| I have read and am aware of Torrens University Australia Academic Integrity Policy and Procedure viewable online at http://www.torrens.edu.au/policies-and-forms                                                                                                    |            |
| Please note, all quizzes are closed book assessments and no learning materials are to be used in the completion of the quiz                                                                                                    |            |
| Take the Qui                                                                                                    |            |
| * Previous                                                                                                    | Next •     |

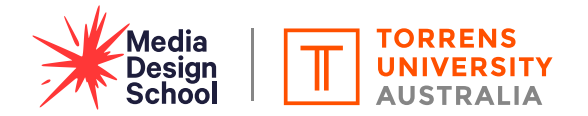

3

Once you have started, you can view the timer at the top of the page on the right-hand side so that you can keep track of how many minutes you have left, but you are also able to hide this if it makes you feel anxious.

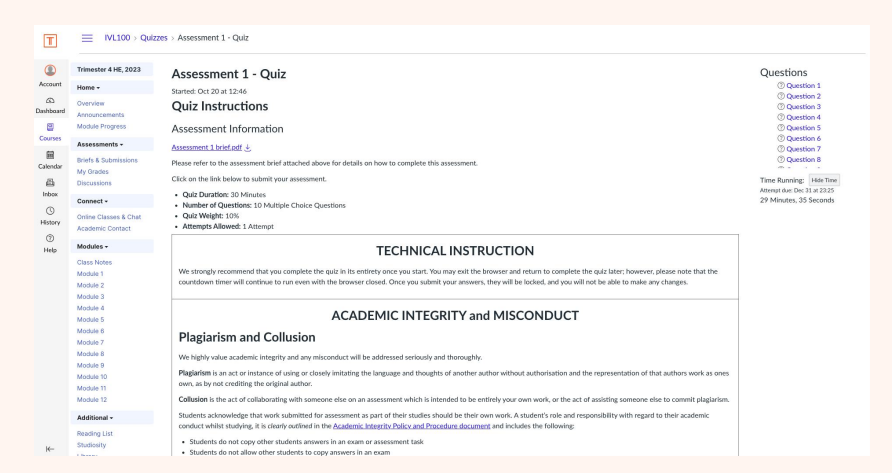

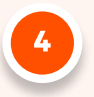

Answer the questions to the best of your ability and click "Submit Quiz" at the bottom when you are finished. You will need to wait for your Lecturer to release your grade to see how you did.

|    | mmester 4 Hb, 2023    |    |
|----|-----------------------|----|
|    | Home *                |    |
|    | Overview              |    |
|    | Announcements         |    |
|    | Module Progress       |    |
| rd | Assessments -         | -  |
|    | Briefs & Submissions  |    |
| 5  | My Grades             |    |
|    | Discussions           |    |
| e  | Connect -             |    |
|    |                       |    |
|    | Online Classes & Chat |    |
|    | Academic Contact      |    |
|    | Modules -             |    |
|    | Class Notes           |    |
|    | Module 1              |    |
|    | Module 2              |    |
|    | Module 3              | 10 |
|    | Module 4              |    |
|    | Module 5              |    |
|    | Module 6              |    |
|    | Module 7              |    |
|    | Module 8              |    |
|    | Module 9              |    |
|    | Module 10             |    |
|    | Module 11             |    |
|    | Module 12             |    |
|    | Additional +          |    |
|    | Reading List          |    |
|    | Studiosity            | -  |
|    | Library               |    |
|    | Collaborations        |    |
|    |                       |    |

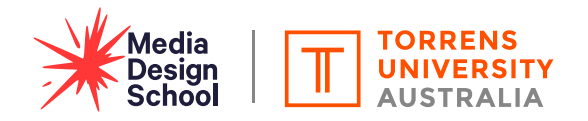